## **INSTALACION SOFTWARE AVS**

Primero se tendrá que instalar el archivo ejecutable que está dentro de la carpeta "CD\_ISO". Este instalara el software.

Una vez lo tengamos instalado, se ejecutará una ventana en la que seleccionamos ADMINISTRADOR (estará en italiano) y nos llevará a otra donde nos pedirá crear una contraseña, nombre e idioma.

Dentro del software, pincharemos en **"Opciones Programa" "Actualización mediante file Zip"** y habrá que buscar el archivo comprimido **"enable\_fwin.zip"**, aceptamos y esperamos. Cuando acabe, volvemos a repetir lo mismo con el archivo **"enable\_hpsoft.zip**.

Y por último, dentro del software, pinchamos en "Registro Clientes", creamos uno nuevo indicando arriba a la derecha de la lista el sistema FOG y pulsamos en "Adelante".